## ÚTMUTATÓ A PUBLIKÁCIÓK SZERZŐI ÉS INTÉZMÉNYI HOZZÁRENDELÉSÉHEZ (MTMT2)

## a) EGY ADOTT KÖZLEMÉNY RÖGZÍTÉSI FOLYAMATÁNAK LÉPÉSEKÉNT

 Az adott publikáció feltöltése során kiválasztottuk a típust, a besorolást, és a jelleget. Beállítottuk a nyelvet is. Ezeket a lépéseket követi a szerzői és intézményi hozzárendelés megtétele. Beírjuk a szerzői nevet (a publikáción szereplő adatoknak megfelelően), majd rákattintunk a jobb oldalon található "Szerzők hozzáadása" gombra.

| Új hozzáadása: Közlemé | ny                            | ©                    |
|------------------------|-------------------------------|----------------------|
| Forrásközlemény:       | $\swarrow$                    | *                    |
| ldéző:                 |                               |                      |
| Megjelenés előtti:     |                               |                      |
| Típus:*                | Folyóiratcikk                 | 으 탄 😒                |
| Besorolás:             | Szakcikk (Folyóiratcikk)      | 으 탄 😒                |
| Jelleg:*               | Tudományos                    | 오 답 😒                |
| Nyelv:*                | Nyelv                         | <b>\$ \$</b>         |
|                        | 🚔 Magyar                      | × 집                  |
| Szerző(k):*            | Szerzők hozzáadása            |                      |
|                        | Süli Attila                   |                      |
|                        |                               |                      |
|                        |                               | Szerzők hozzáadása   |
|                        | A közlemény szerzői           | Keresés nevekben 🛛 😒 |
|                        |                               |                      |
|                        |                               |                      |
|                        |                               |                      |
|                        |                               |                      |
|                        |                               |                      |
| Affiliációk MTMT1-ből: | Intézmény                     | 00                   |
| Cím:*                  |                               |                      |
|                        | Ø Kötelezően kitöltendő mező  |                      |
| Alcím:                 |                               |                      |
| Alternativ címek:      |                               |                      |
| Külső azonosítók:      | Külső azonosító               | $\oplus \otimes$     |
| Folyóirat: *           | HADTUDOMÁNYI SZEMLE 2060-0437 | _ 답 ⊗                |

2. A felugró ablakban beállítjuk a szerzői és intézményi hozzárendelést. A "Szerzők kiválasztása/Szerző" felirat alatt található mezőben a rendszer automatikusan felismeri a szerzői nevet, és beilleszti. Ha ez valamilyen okból kifolyólag mégsem történik meg, akkor a nagyító ikonra való kattintás után írjuk be a keresőmezőbe a nevet, majd válasszuk ki, és a "Kiválaszt és bezár" gomb segítségével emeljük be azt a szerzői név mezőbe.

| Szerzők keresése   |                                                                        |                                                    |           |                |       | 8                 |
|--------------------|------------------------------------------------------------------------|----------------------------------------------------|-----------|----------------|-------|-------------------|
| Amennyiben nem töl | ti ki a Szerző nevek mezőt és így kattint a Szerzők keresése gombra, a | ikkor a már meglévő szerzőséglistát szerkesztheti. |           |                |       |                   |
| Szerző nevek:      | Süli Attila                                                            |                                                    |           |                |       |                   |
|                    |                                                                        |                                                    |           |                |       |                   |
|                    |                                                                        |                                                    |           |                |       | Szerzők keresése  |
| Szerzők kiválasztá | isa                                                                    |                                                    |           |                |       |                   |
| Szerző             |                                                                        | Intézmények                                        |           | Szerzőségtípus |       |                   |
| Süli Attila:       |                                                                        | Q 😵 -                                              |           |                |       | Q, 🕹              |
|                    |                                                                        |                                                    |           |                |       |                   |
|                    |                                                                        |                                                    |           |                |       |                   |
|                    |                                                                        |                                                    |           |                |       |                   |
|                    |                                                                        |                                                    |           |                | Mégse | Mentés és bezárás |
|                    |                                                                        |                                                    |           |                |       |                   |
|                    |                                                                        |                                                    |           |                |       |                   |
|                    | Csatol: Szerző                                                         |                                                    |           | 00             |       |                   |
|                    |                                                                        |                                                    |           |                |       |                   |
|                    | süli attila                                                            |                                                    | 🔞 Keresés |                |       |                   |

Süli Attila (19. századi magyar történelem)

3. Ezután következik az intézményi hozzárendelés. Az "Intézmények" alatt szereplő "Intézményhez csatolás" lehetőségnél a "+" gombra kattintva tehetjük meg az intézményi hozzárendelést. A felugró ablakban a megfelelő hozzárendelést jelöljük ki, majd a "Kiválaszt és bezár" gombbal lépjünk vissza az előző ablakba.

Bezár

| Szerzők keresése |                                                                |                                                            |                          | 6                       |
|------------------|----------------------------------------------------------------|------------------------------------------------------------|--------------------------|-------------------------|
| Amennyiben nem t | tölti ki a Szerző nevek mezőt és így kattint a Szerzők keresés | gombra, akkor a már meglévő szerzőséglistát szerkesztheti. |                          |                         |
| Szerző nevek:    | Süli Attila                                                    |                                                            |                          |                         |
|                  |                                                                |                                                            |                          | Szerzők keresése        |
| Szerzők kiválasz | ztása                                                          |                                                            |                          |                         |
| Szerző           |                                                                | Intézmények                                                | Szerzőségtípus           |                         |
| Süli Attila:     | Süli Attila (19. századi magyar történelem)                    | Q 🔕 Intézményhez csatolás                                  | •                        | Q 🕲                     |
|                  |                                                                |                                                            | -                        |                         |
|                  |                                                                |                                                            |                          |                         |
|                  |                                                                |                                                            |                          |                         |
|                  |                                                                |                                                            |                          | Mégse Mentés és bezárás |
|                  |                                                                |                                                            |                          |                         |
|                  | Keresés: Int                                                   | ézményhez csatolás                                         | 88                       |                         |
|                  |                                                                |                                                            |                          |                         |
|                  | HM Hadtotte                                                    | aneti Intézet és Múzeum                                    |                          |                         |
|                  | Thirtidutore                                                   | neu mezer es mezeum                                        |                          |                         |
|                  |                                                                |                                                            |                          |                         |
|                  |                                                                |                                                            |                          |                         |
|                  |                                                                |                                                            |                          |                         |
|                  |                                                                |                                                            | Bezar Kivalaszt és bezár |                         |

4. A hozzárendelési folyamat utolsó lépéseként határozzuk meg a szerzőségtípust (szerző, szerkesztő, összeállította stb.). A "Szerzőségtípus" felirat alatt szereplő mező melletti nagyító ikonra kattintsunk, majd válasszuk ki a megfelelő szerzőségtípust. A "Kiválaszt és bezár" gombra kattintás után már csak annyi teendőnk maradt hátra, hogy a "Mentés és bezárás" lehetőségre kattintva zárjuk be a szerzőségi és intézményi hozzárendelésre vonatkozó ablakot, és folytassuk az űrlap kitöltését (cím, külső azonosító stb.).

| Szerzők keresese | e                                                                 |                                                            |                | e e                     |
|------------------|-------------------------------------------------------------------|------------------------------------------------------------|----------------|-------------------------|
| Amennyiben nem   | n tölti ki a Szerző nevek mezőt és így kattint a Szerzők keresése | gombra, akkor a már meglé∨ő szerzőséglistát szerkesztheti. |                |                         |
| Szerző nevek:    | Süli Attila                                                       |                                                            |                |                         |
|                  |                                                                   |                                                            |                |                         |
|                  |                                                                   |                                                            |                | Szerzők keresése        |
| Szerzők kiválas  | sztása                                                            |                                                            |                |                         |
| Szerző           |                                                                   | Intézmények                                                | Szerzőségtípus |                         |
| Süli Attila:     | Süli Attila (19. századi magyar történelem)                       | 🔍 😣 Intézményhez csatolás                                  | ⊕ ⊗_           | Q 🛛                     |
|                  |                                                                   | HM Hadtörténeti Intézet és Múzeum                          | ×              |                         |
|                  |                                                                   |                                                            |                |                         |
|                  |                                                                   |                                                            |                |                         |
|                  |                                                                   |                                                            |                | Mégse Mentés és bezárás |
|                  |                                                                   |                                                            |                |                         |
|                  | Csatol: Szerzős                                                   | igtipus                                                    | 8 8            |                         |
|                  |                                                                   |                                                            |                |                         |

| Keresés<br>Szerző<br>Fordító<br>Forráskiadás készítője | S Keresés |
|--------------------------------------------------------|-----------|
| Szerző<br>Fordító<br>Forráskiadás készítője            |           |
| Fordító<br>Forráskiadás készítője                      |           |
| Forráskiadás készítője                                 |           |
|                                                        |           |
| Kritikai kiadás készítője                              |           |
| A bibliográfiát gondozta                               |           |
| Az interjút adta                                       |           |
| Gyűjtötte                                              |           |
| Sajtó alá rendezte                                     |           |
| Válogatta                                              |           |
| Kollaborációs közreműködő                              |           |
| Kollaborációs szervezet                                |           |

| Szerzők keresése |                                                                |                                                                                          |                | 6                       |
|------------------|----------------------------------------------------------------|------------------------------------------------------------------------------------------|----------------|-------------------------|
| Amennyiben nem t | ölti ki a Szerző nevek mezőt és így kattint a Szerzők keresése | egombra, akkor a már meglévő szerzőséglistát szerkesztheti.                              |                |                         |
| Szerző nevek:    | Süli Attila                                                    |                                                                                          |                |                         |
|                  |                                                                |                                                                                          |                | Szerzők keresése        |
| Szerzők kiválasz | tása                                                           |                                                                                          |                |                         |
| Szerző           |                                                                | Intézmények                                                                              | Szerzőségtípus |                         |
| Süli Attila:     | Suli Attila (19. századi magyar történelem)                    | <ul> <li>Q S Intézményhez csatolás</li> <li>HM Hadtörténeti Intézet és Múzeum</li> </ul> | Szerző         | Q Ø                     |
|                  |                                                                |                                                                                          |                | Mégse Mentés és bezárás |

## **b) F**ELVITT PUBLIKÁCIÓHOZ UTÓLAGOSAN TÖRTÉNŐ INTÉZMÉNYI HOZZÁRENDELÉS

1. Válasszuk ki a közleményt melynél meg szeretnénk tenni az intézményi hozzárendelést, majd a felső panelen válasszuk a "Szerzők" lehetőséget.

| - 1             | MTMT2 szerver                                                                                        | Rendszerüzene                                                                                    | etek (0)                          | Fórum (S                                                    | 973)                                              | Üzeneteim (1)                                  |                | Céduláim (465)       |         |          |    |             | Kijelentkezés                       |
|-----------------|----------------------------------------------------------------------------------------------------|--------------------------------------------------------------------------------------------------|-----------------------------------|-------------------------------------------------------------|---------------------------------------------------|------------------------------------------------|----------------|----------------------|---------|----------|----|-------------|-------------------------------------|
| Kezelh<br>1/107 | ető közlemények                                                                                      | Admin láttamozott                                                                                | -                                 | Új                                                          | Szerkeszt                                         | Műveletek                                      | -              | Duplumok             |         | Lista    | 1. | Törlés      | Verziók                             |
|                 |                                                                                                    | Összes állapot                                                                                   | -                                 | Import 👻                                                    |                                                   | Szerzők                                        |                | ldézések             |         | Letöltés | •  | Visszaállít | Cédulák                             |
| Kijelölé        | is: 🔳 🗋                                                                                              | Szűkités                                                                                         | Új rend                           | . Utolsó módosi                                             | tás 🔻 🗼 🗙 🔉                                       | × rendezések                                   | -              |                      |         |          |    | Táblázat    | <ul> <li>Lista - Tömör -</li> </ul> |
| 1               | Pallo, József<br>Modernizációs c:<br>Kriminálexpo 2012.<br>Közlemény:238331                          | somópontok "da lege fer<br>november 20. Budapest,<br>0   Admin láttamozott                       | renda" a<br>, Megjele<br>  Forrás | magyar büntetés-v<br>nés: Magyarorszá<br>Egyéb (Nem beso    | égrehajtási jogbar<br>g,<br>irolt )   Nyilvános i | n. Paper: 2012.11.20 i<br>idéző+említés összes | 2012)<br>en: 3 | Független: 1   Függ  | gő: 2   |          |    |             |                                     |
| 2               | Dr. Pallo, József<br>Modernizációs c:<br>Collegium Doctorum<br>Teljes dokumentum<br>Közlemény:238327 | somópontok "da lege fer<br>Konferencia, Miskolc 2<br>8   <mark>Admin láttamozott</mark>          | enda" a<br>012. máj<br>  Forrás   | magyar büntetés-v<br>us,<br>Egyéb (Nem beso                 | égrehajtási jogbar<br>rolt )   Nyilvános i        | n (2012)<br>idézők összesen: 2                 | Függetl        | en: 2   Függő: 0     |         |          |    |             |                                     |
| 3               | Dr. Pallo, József<br>Új szabálysértés<br>BÖRTÖNÜGYI SZE<br>Teljes dokumentum<br>Közlemény:238319     | i törvény – változó szem<br>MLE 2012 : (4) pp. 1-19<br><b>4</b>   <mark>Admin láttamozott</mark> | nlélet<br>. , 19 p.<br>  Forrás   | (2012)<br>Folyóiratcikk (Szá                                | kcikk )   Nyilváno                                | os idéző+említés öss:                          | zesen: l       | 8   Független: 6   F | üggő: 2 | 2        |    |             |                                     |
| 4               | Pallo, József<br>A magyar börtön<br>Korszakváltás a Bür<br>Teljes dokumentum<br>Közlemény:333814     | ügy kodifikációs historik<br>tetés-végrehajtásban, Ti<br>0   <mark>Admin láttamozott</mark>      | ája pp. 1<br>udomány<br>  Forrás  | -7. , 7 p. (2013)<br>vos konferencia, 20<br>Egyéb (Nem beso | 113. november 5.,                                 | előadás, Megjelenés                            | Magya          | arország,            |         |          |    |             |                                     |
| 5               | Dr. Pallo, József<br>Történeti panorár<br>ELTE-BTK "A fogvat<br>Közlemény:238328                     | na- jogász szemmel (20<br>artás historikuma a XIX.<br>3   Admin láttamozott                      | )13)<br>századb<br>  Forrás       | an" c. konferencia<br>Egyéb (Nem beso                       | , 2013. május 23.<br>rolt )                       | 2                                              |                |                      |         |          |    |             |                                     |

2. A felbukkanó ablakban kattintsunk a jobb oldalon található "Indítás" gombra.

| Szerzőkkel kapcsolatos műveletek                                                                                                    | 8  |
|----------------------------------------------------------------------------------------------------|----|
| Szerzőlintézmény hozzárendelés<br>Megadhat egy szerzől, és amennyiben a kiválasztott rekordokban van olyan szerző, amelyiknek a vezelék- és keresztneve megegyezik a kiválasztott szerző valamelyik szerzői nevével, akkor hozzárendelheti a kiválasztott szerző ta közleményhez |    |
| Be                                                                                                    | ár |

 A következő ablakban történik a szerzői hozzárendelés megtétele. A "Szerzői nevek keresése" lehetőségnél válasszuk ki a "Kiválasztott közlemény(ek)ben - névegyezés nélküli keresés" opciót (a választógombra való kattintással). A "Végrehajtás módja" legyen "Manuális".

|                                                                                                    | Szerz                                    | .ő/intézmény hozzárendelés                  |                                                             | 0 0                            |
|----------------------------------------------------------------------------------------------------|------------------------------------------|---------------------------------------------|-------------------------------------------------------------|--------------------------------|
| - Szerző választása –<br>Szerzőt tud hozzárendelni                                                                                                    | i olyan szerzőségekhez, melyeknél a vez  | eték- és keresztnév megegyezik a kiválaszto | ott szerző valamelyik nevével.                              |                                |
| Művelet:                                                                                                    | Hozzáadás                                | 🔵 Törlés                                    |                                                             |                                |
| Szerzői nevek keresése:                                                                                                    | O Minden elérhető közleményben           | A kiválasztott közlemény(ek)ben             | <ul> <li>A kiválasztott köz<br/>névegyezés nélkü</li> </ul> | :lemény(ek)ben -<br>li keresés |
| Végrehajtás módja:                                                                                                    | Automatikus                              | <ul> <li>Manuális</li> </ul>                |                                                             |                                |
| Szerző:*                                                                                                    | Pallo József (Büntetés-végrehajtási jog) | )                                           |                                                             | 오 잡 😒                          |
| Intézmények:                                                                                                    | Intézmény                                |                                             |                                                             | • •                            |
| <ul> <li>Pallo József</li> <li>Dr. Pallo József</li> <li>József Dr. Pallo</li> <li>József Pallo</li> <li>Pallo József</li> <li>Palló József</li> </ul> | IZO NEVEKIPE.                            |                                             |                                                             |                                |
|                                                                                                    |                                          |                                             |                                                             |                                |

4. A szerzői név mező automatikusan ki van töltve, nekünk csupán az intézményi hozzárendelést kell elvégeznünk. Kattintsunk az "Intézmény" feliratú sáv végén található "+" ikonra, majd a felugró ablakban válasszuk ki a megfelelő hozzárendelést (a jelölőnégyzet kipipálásával), ezután kattintsunk a "Kiválaszt és bezár" feliratú gombra. Fontos, hogy elsődlegesen – amennyiben rendelkezésre áll – a tanszéket válasszuk ki, hiszen erre már lehetőség van a rendszerben.

|                                                                                  | 52012                                   | to the second second se |                                                                                      |        |
|----------------------------------------------------------------------------------|-----------------------------------------|----------------------------------------------------------------------------------------------------|--------------------------------------------------------------------------------------|--------|
| Szerző választása                                                                |                                         |                                                                                                    |                                                                                      |        |
| Szerzőt tud hozzárendeln                                                         | i olyan szerzőségekhez, melyeknél a vez | eték- és keresztnév megegyezik a kiválasztott :                                                                                                    | szerző valamelyik nevével.                                                           |        |
| Művelet:                                                                         | <ul> <li>Hozzáadás</li> </ul>           | ◯ Törlés                                                                                                    |                                                                                      |        |
| Szerzői nevek keresése:                                                          | Minden elérhető közleményben            | A kiválasztott közlemény(ek)ben                                                                                                    | <ul> <li>A kiválasztott közlemény(ek)ben -<br/>névegyezés nélküli keresés</li> </ul> |        |
| Végrehajtás módja:                                                               | O Automatikus                           | <ul> <li>Manuális</li> </ul>                                                                                                    |                                                                                      |        |
| Szerző:*                                                                         | Pallo József (Büntetés-végrehajtási jog | )                                                                                                    | Q                                                                                    | ଜ<br>ଜ |
| ntézmények:                                                                      | Intézmény                               |                                                                                                    |                                                                                      | ÐØ     |
| <ul> <li>József Dr. Pallo</li> <li>József Pallo</li> <li>Pallo lózsef</li> </ul> |                                         |                                                                                                    |                                                                                      |        |
| <ul> <li>Palló József</li> </ul>                                                 |                                         |                                                                                                    |                                                                                      |        |
| Palló József                                                                     |                                         |                                                                                                    |                                                                                      |        |

| Intézmények keresése                                                                                                    |                          |                |                  | 8               |
|----------------------------------------------------------------------------------------------------|--------------------------|----------------|------------------|-----------------|
| Szűkítés                                                                                                    | 0                        | Év:            | \$               | Szűkítés        |
| Amennyiben a Szűkítés opciót használja kérjük, hogy a pontos Intézm<br>találatokban nincs lehetőség az alintézmények fa-választóját megnyitn<br>Büntetés-végrehajtási Tanszék NKE / RTK BVT [2012-] | ényi adatokat vála<br>i. | assza ki, mive | l a szűkített ke | eresési         |
| Nemzeti Közszolgálati Egyetem [2012-]                                                                                                    |                          |                |                  |                 |
| Rendeszettudományi Kar NKE RTK [2012-]                                                                                                    |                          |                |                  |                 |
|                                                                                                    |                          | - I            | légse Kiv        | álaszt és bezár |

5. Miután visszatértünk az intézményi hozzárendelést tartalmazó ablakhoz, kattintsunk a "Következő" feliratú gombra. A felbukkanó ablakban válasszuk ki a szerzői nevünk előtt lévő jelölőnégyzetet (pipáljuk ki), majd a folyamat zárásaképpen válasszuk ki a jobb oldalon található "Mentés és ugrás a következőre" feliratú gombot.

| Vlűvelet:                                                                                                    | Hozzáadás                                | 🔘 Törlés                        |                                                                 |
|----------------------------------------------------------------------------------------------------|------------------------------------------|---------------------------------|-----------------------------------------------------------------|
| Szerzői nevek keresése:                                                                                                    | O Minden elérhető közleményben           | A kiválasztott közlemény(ek)ben | A kiválasztott közlemény(ek)ben -<br>névegyezés nélküli keresés |
| /égrehajtás módja:                                                                                                    | Automatikus                              | <ul> <li>Manuális</li> </ul>    |                                                                 |
| zerző:*                                                                                                    | Pallo József (Büntetés-végrehajtási jog) | )                               | 으 단 (                                                           |
| ntézmények:                                                                                                    | Intézmény                                |                                 | <b>⊕</b> ⊗                                                      |
|                                                                                                    | 🚔 Rendészettudományi Kar NKE RTI         | K [2012-]                       | ×                                                               |
| <ul> <li>Dr. Pallo József</li> <li>József Dr. Pallo</li> <li>József Pallo</li> <li>Pallo József</li> <li>Pallo József</li> </ul> |                                          |                                 |                                                                 |

| Szerző/intézmény hozzárendelés                                                                                                    |                                                                                                    | 00         |
|----------------------------------------------------------------------------------------------------|----------------------------------------------------------------------------------------------------|------------|
| 1/1 - Hozzáadás<br>Válassza ki azt a szerzőséget, amihez "Pallo József (Büntetés-végreha<br>vannak listázva, amihez még nincs szerző hozzárendelve.<br>( <u>2383310</u> ) Pallo József. Modernizációs csomópontok "da lege ferenda" a mag | ı <b>jtási jog)" szerzőt hozzá szeretné rendelni. Figyelem: Csak azok a s</b><br>gyar büntetés-végrehajtási jogban (2012) | zerzőségek |
| Szerző<br>✓ Pallo, József [Pallo, József (Büntetés-végrehaj), szerző] Büntetés-<br>végrehajtási Tanszék (NKE / RTK)                                                                                                    | Intézmények                                                                                                    |            |
|                                                                                                    | Intézmény                                                                                                    | • •        |
|                                                                                                    | Büntetés-végrehajtási Tanszék NKE / RTK BVT [2012-]                                                                       | ×          |
|                                                                                                    |                                                                                                    |            |
|                                                                                                    |                                                                                                    |            |
|                                                                                                    |                                                                                                    |            |
|                                                                                                    |                                                                                                    |            |
|                                                                                                    |                                                                                                    |            |
|                                                                                                    |                                                                                                    |            |
|                                                                                                    |                                                                                                    |            |
|                                                                                                    |                                                                                                    | _          |
|                                                                                                    | Előző Kihagyás Mentés és ugrás a következő                                                                                | ire Bezá   |

6. Ha mindent jól csináltunk, az alábbi értesítést kapjuk a rendszertől. A "Bezár" gombra kattintva a folyamat lezárul.

| Szerző/intézmény hozzárendelés                                            |        | 00    |
|---------------------------------------------------------------------------|--------|-------|
| Összegzés<br>A szerzők hozzárendelése megtörtént. Módosított rekordok: 1. |        |       |
|                                                                           |        |       |
|                                                                           |        |       |
|                                                                           |        |       |
|                                                                           |        |       |
|                                                                           |        |       |
|                                                                           |        |       |
|                                                                           |        |       |
|                                                                           |        |       |
|                                                                           | Vissza | Bezár |